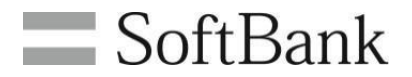

# 法人コンシェルサイト SIMロック解除管理

# 利用マニュアル

3.5版

# INDEX

| Cl | hapt | er 01 SIMロック解除管理について                   |      |
|----|------|----------------------------------------|------|
|    | 1    | SIMロック解除管理とは                           | P.2  |
|    | 2    | 法人コンシェルサイトにてSIMロック解除の申請がおこなえる製品の条件について | P.2  |
|    | 3    | ご利用上の注意                                | P.3  |
| Cl | hapt | er 02 SIMロック解除のメニュー                    |      |
|    | 1    | 法人コンシェルサイトにログインする                      | P.4  |
|    | 2    | SIMロック解除管理を選択する                        | P.4  |
|    | 3    | サービスメニューの説明                            | P.5  |
| Cl | napt | er.03 SIMロック解除を申請する                    |      |
|    | 1    | SIMロック解除申請メニュー                         | P.6  |
|    | 2    | メニューからSIMロック解除を申請する                    | P.7  |
|    | 3    | CSVファイルをアップロードしてSIMロック解除を一括申請する        | P.14 |
| Cl | hapt | er.04 SIMロック解除コードを確認する                 |      |
|    | 1    | SIMロック解除を申請後、解除コードを確認する                | P.17 |
|    | 2    | SIMロック解除コードをダウンロードする                   | P.18 |
| Cl | hapt | er.05 SIMロック解除コードを通知する                 |      |
|    | 1    | 解除コードを通知する                             | P.19 |
| A  | ppen | dix 解除申請履歴/解除キー参照画面でのSIMロック解除ステータス     |      |
|    | 1    | 申請した製品のSIMロック解除状態を確認する                 | P.20 |

#### SIMロック解除管理とは

SIMロック解除管理とは、ソフトバンクでご購入された製品がSIMロックされている場合、ロックの解除を 申請できる専用メニューです。SIMロックの解除を申請するには、一定の条件を満たす必要がございます。 また、ソフトバンクの通信契約もご契約されている場合、発行されたロック解除コードを製品利用者にメー ルで通知することができます。

#### 2

1

#### 法人コンシェルサイトにてSIMロック解除の申請がおこなえる製品の条件について

SIMロックの解除には、特定の条件を満たしている必要がございます。SIMロック解除の条件につきましてはホームページでご確認ください。

ホームページに掲載された条件を満たす場合であっても、以下の条件に一致する製品をお使いの場合やご契約内容の場合はSIMロックを解除できない場合がございます。

- 本メニューからSIMロック解除を申請するには、2015年5月以降に発売されたSIMロック解除の対応機種 である必要があります。
- 該当製品が、盗難等の理由によりネットワーク利用制限をご申告されている場合はSIMロック解除を申請 できません。
- ・ 該当製品をレンタルでご契約頂いている場合はSIMロック解除を申請できません。
- 機種契約番号のない製品をご利用頂いており、かつ、通信契約がすでにご解約されている場合は本メニューからSIMロック解除を申請できません。
- ・ ソフトバンク以外でご購入された中古製品である場合、本メニューからSIMロック解除を申請できません。

# Chapter.01 SIMロック解除管理について

#### ご利用上の注意

3

- 「SIMロック解除管理」のご利用のあたっては法人コンシェルサイトご利用規約への同意が必要です。法人コンシェルサイトについては法人コンシェルサイト管理者マニュアル(推奨動作環境を含む)をご確認ください。
- SIMロック解除サービスについては<u>ホームページ</u>をご確認ください。
- SIMロック解除の対象製品はこちらのドキュメントをご確認ください。
- SIMロック解除方法は<u>ホームページ</u>でご確認ください。
- 通信契約をご解約頂いている場合、法人コンシェルサイトでは申請頂けない場合がございます。
- 21時以降の解除申請は翌日扱いとなります。
- 法人コンシェルサイトでは、対象製品に対して実際に解除操作が完了しているかどうかは確認はできません。
- SIMロック解除ステータスがSIMロック解除申請日から約3日以上経過しても申請済みにならない、もしくは申請済みにも関わらず対象製品の解除ができなかった場合、ビジネスコールセンターまでお問い合わせください。
- 製品にネットワーク利用制限がかかっている場合、SIMロック解除申請は行えません。ネットワーク利用 制限がかかっているか否かはウェブサイトからご確認いただけます。
- Android<sup>™</sup>スマートフォン(Google Pixel等の一部製品を除く)の場合は解除コードが発行されます。製品 にソフトバンク以外の通信会社のSIMを挿入した際に解除コードを入力することで解除が完了致します。
- iPhoneまたはiPadご利用の場合、申請完了後はApple社の専用サーバーへデータ連携され、解除コードは 発行されません。
- Google Pixelご利用の場合、申請完了後はGoogle社の専用サーバーからインターネットを介して自動解除され、解除コードは発行されません。
- SIMロック未解除端末の修理交換によってIMEIが変更になる場合は、修理交換完了の翌日以降にSIMロック解除の申請が可能になります。
- すでにSIMロック解除が完了している製品を修理交換された場合、再申請が必要です。ただし、Apple社 製品をご利用の場合、修理交換が完了し交換後の製品がインターネットに接続されると後、約1日程度で Apple社の専用サーバーに自動反映されます。

# 法人コンシェルサイトにログインする

SIMロック解除を申請するには、法人コンシェルサイトにログインする必要があります。

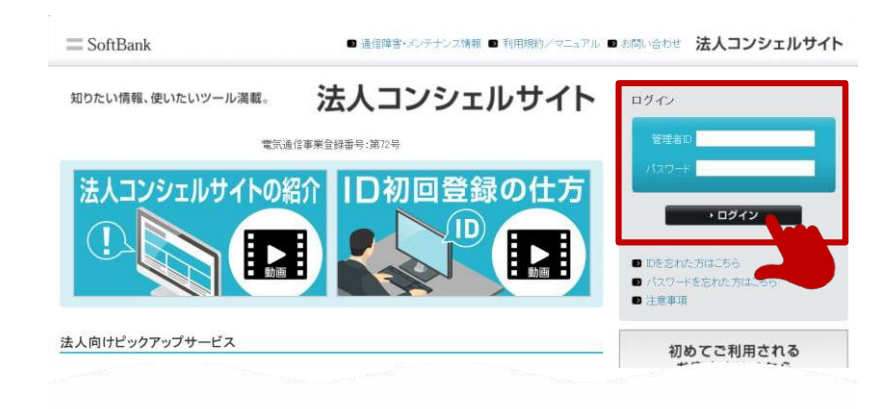

法人コンシェルサイトのアカウントをお持ちでない場合は、ご契約中の電話番号または、機種契約番号を用いてアカウントを新規登録をおこなってください。 新規登録の手順については法人コンシェルサイト利用マニュアルをご確認ください。

#### SIMロック解除管理を選択する

法人コンシェルサイトにログインしたら、メニュー一覧から「SIMロック解除管理」を選択します。

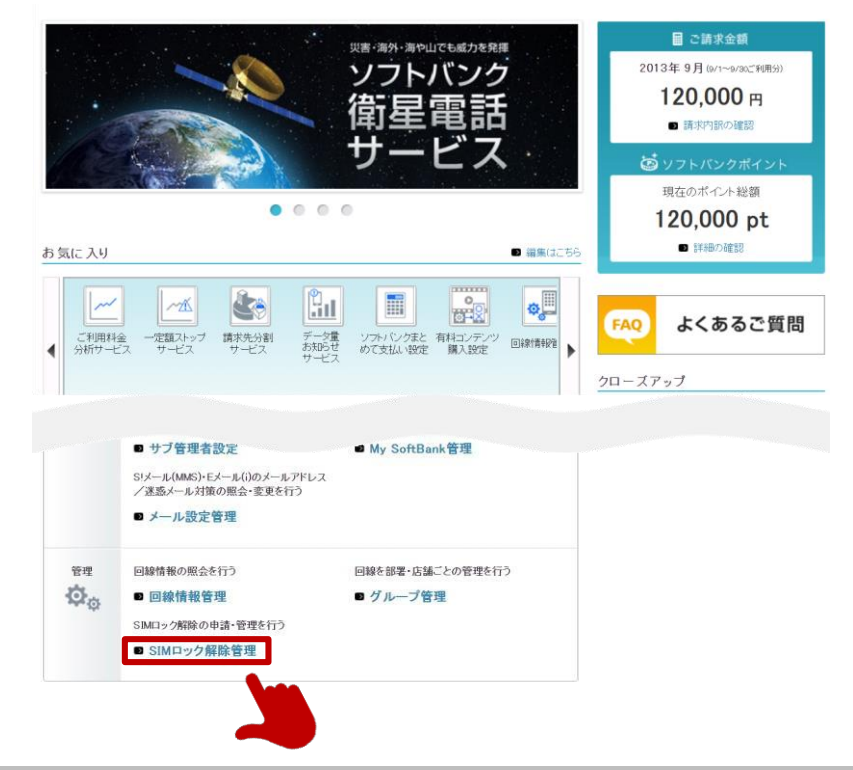

1

サービスメニューの説明

3

SIMロック解除管理のメニュー一覧と説明です。

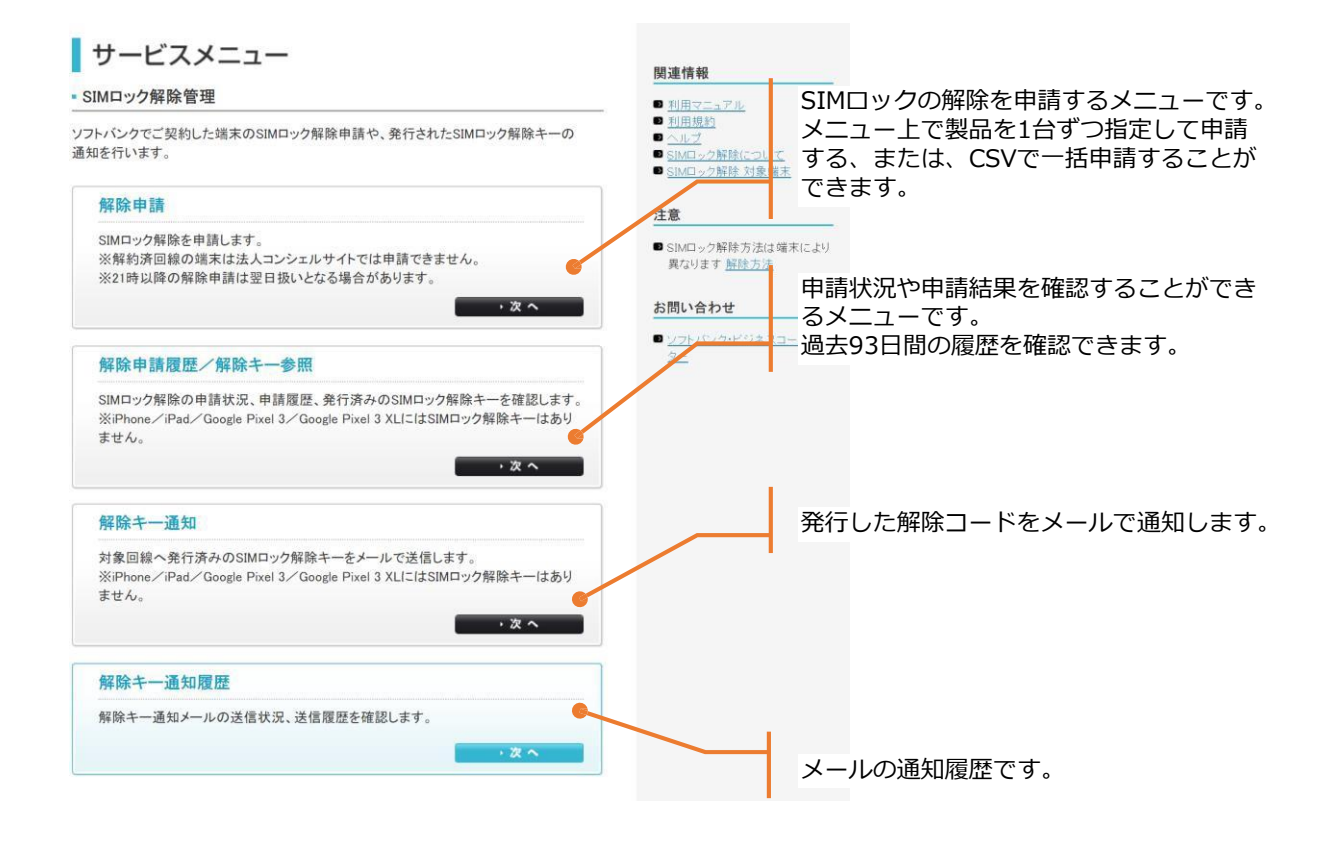

#### SIMロック解除申請メニュー

本メニューではSIMロック解除の申請できます。 申請には、メニュー上で製品を指定して1台ずつ申請する方法と、CSVファイルに申請したいIMEIのリスト を一括でアップロードして申請する方法があります。

| SIMロック解除管理                                                                                             |                                                                                                    | 22                                          | SING-JAN THU-ビンノニューへ                                                                                                    |          |           |
|----------------------------------------------------------------------------------------------------|----------------------------------------------------------------------------------------------------|---------------------------------------------|----------------------------------------------------------------------------------------------------|----------|-----------|
|                                                                                                    | 解除申請                                                                                                    |                                             |                                                                                                    |          |           |
|                                                                                                    | STEP2     申請内容を確認する                                                                                                    | STEP 3                                      | 7                                                                                                    |          |           |
| ★一括アップロードによる申請<br>SIMロック解除をしたい製造番号(IMEI)<br>す。根種変更より前にご購入頂いた製造<br>申請に必要なCSVファイルのフォーマッ                  | リストをCSVで作成し、アップロードす<br>品についても、申請できる場合がありま<br>トは <u>こちら</u>                                                                                                    | ることでSIMロック解除を<br>さす。                        | 一括で申請できま                                                                                                    | CSVファイルで | で一括で申請する  |
| <ul> <li>ファイルを選択<br/>選択</li> <li>◆端末リストから選択</li> <li>製造番号 (IMEI) リストから選択してSIM</li> </ul>               | れていません<br>ロック解除を申請します。                                                                                                    | 7970-8                                      |                                                                                                    |          |           |
| <ul> <li>(法)法目定更 最新指数に更新</li> <li>指定なし ▼</li> </ul>                                                    | 更新日時:XXXX/XX/XX XX:XX<br>検索 クリア                                                                                                    |                                             | 50件表示 ¥                                                                                                    |          |           |
| <ul> <li>潮駅 №.</li> <li>1 月間ル</li> <li>2 月間れ</li> <li>3 月間れ</li> <li>4 月間れし</li> <li>5 月間れし</li> </ul> | No.4 (0, 1)         Restriction (1)           25000000000000         (21-0000-0000)           55000000000000         (21-0000-0000)           25000000000000         (21-0000-0000)           25000000000000         (21-0000-0000)           25000000000000         (21-0000-0000)           250000000000000         (21-0000-0000)           25000000000000000000         (21-0000-0000) | 間理名<br>iPhone<br>iPhone<br>iPhone<br>iPhone | 日本19月1日 (19月1日)<br>日本19月1日 (19月1日)<br>日本19月11日 (19月1日)<br>日本19月11日 (19月1日)<br>日本19月11日 (19月11日)<br>日本19月11日 (19月11日)<br>日本19月11日 (19月11日)<br>日本19月11日 (19月11日)<br>日本19月11日 (19月11日)<br>日本19月11日 (19月11日)<br>日本19月1 | 製品を選択して  | て1台ずつ申請する |
| 現在の申請結果をCSVファ                                                                                          | <u>ま</u> る ネヘ<br>イルでダウンロードできます。                                                                                                    | <b>ダウンロード</b>                               | 対象回線件数:5件                                                                                                    |          |           |

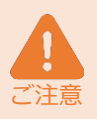

2019年10月以前にご購入された製品の場合、機種変更をした製品はメニュー上に表示されませんが CSVファイルで一括申請をすることができます。 CSVでファイルで一括申請をおこなう場合、IMEI申告機能(後述)が無効となりますので、申告する IMEIがある場合はメニュー上で1台ずつ申請してください。 2019年10月以前にご購入されて、かつ、通信契約がすでに解約してしまった製品の場合、法人コン シェルサイトからロック解除を申請することができません。ロック解除をおこなう場合はお近くのソフ

メニュー上で申請する場合と、一括で申請する場合で解除できる条件が一部異なります。

トバンクショップへお持ちください。 ただし、解約からお時間が経過している場合、ショップでも解約できないことがございますので予めご

2019年10月以降にご購入され、機種契約番号のある製品につきましては原則、ご解約はございません。

端末リストから、お使いの製品を選択してSIMロック解除をおこないます。

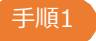

2

「最新情報に更新」ボタンを選択します。 更新が完了するとSIMロック解除ステータスが更新されます。

| <b>8</b> .7 |     | 総新済報に  | ● 更新日時:XX        | (X/XX/XX XX)      | (X)                                     |              |       |
|-------------|-----|--------|------------------|-------------------|-----------------------------------------|--------------|-------|
| 皆定な         | L   | •      | 検索               | クリア               |                                         | 50件表         | 示,    |
|             |     |        |                  |                   |                                         | 対象回線件數       | 故: 5件 |
| 選択          | No. | 211-28 | 製造業号<br>(IMEI)   | SIMロック解除<br>ステータス | SIMD-22<br>Milk+-                       | SIMD-2 Mile  |       |
| 0           | 1   | 所属なし   | 3500000/000000X  | 中國不可              |                                         | 20/08/200200 |       |
|             | 2   | 所願なし   | 350000000000000  | 中族可能              |                                         | 20/07/20/201 |       |
| 0.          | 3   | 所爆なし   | 3500000/00000000 | 甲請済み              | 300000000000000000000000000000000000000 | -            | 2     |
|             | 4   | 所願なし   | 350000000000000  | 申請済み              | -                                       | -            | 2     |
| 0           | 5   | 所属なし   | 350000000000000  | 申請済み              | 14                                      | 12           | 2     |
|             |     |        |                  | 4                 |                                         |              | ,     |
|             |     |        |                  |                   |                                         |              |       |

|      | 解除ステータス        | ステータスの説明                                           |
|------|----------------|----------------------------------------------------|
| 申請済み |                | すでに解除申請が完了してます。製品に他社SIMを挿入してロック<br>を解除してくださ い。(※1) |
| 申請中  |                | 解除の申請中です。翌日以降、履歴から解除状況を確認してください。                   |
|      | 購入日から101日が経過   | 解除条件①(※2)を満たしている状態です。本メニューからロッ<br>ク解除を申請することができます。 |
| 申請可能 | 完済             | 解除条件②(※2)を満たしている状態です。本メニューからロッ<br>ク解除を申請することができます。 |
|      | 前回解除日から101日が経過 | 解除条件③(※2)を満たしている状態です。本メニューからロッ<br>ク解除を申請することができます。 |
| 申請不可 | 解除期間外          | 解除条件(※2)を満たしていません。解除可能日をご確認ください。                   |

※1:2021年5月12日以降に製品を購入された場合、購入時の窓口によりすでに解除手続きが実施済みの場合があります。 その場合は「申請済み」と表示され、本機能の利用は不要となります。

※2:以下のいずれかの条件を満たしている場合は「申請可能」となります。
 ①製品購入から101日経過している場合
 ②クレジットカード払いもしくは一括払いで製品を購入された場合
 ③前機種でのSIMロック解除から101日経過している場合

※3:解約済みの場合や中古製品についてはリストに表示されません。 (「最新情報に更新」を押下後にリストをご確認ください)

端末リストから、お使いの製品を選択してSIMロック解除をおこないます。

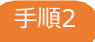

2

申請したい製品のラジオボタンを選択して「次へ」を選択します。

| 教徒  | 項目変更 | 動新情報に多 |                                        | XX/XX/XX XX:      | XX               |                        |       |
|-----|------|--------|----------------------------------------|-------------------|------------------|------------------------|-------|
| 指定な | ŀ    | •      | 検索                                     | クリア               |                  | 50件表                   | 示 •   |
|     |      |        |                                        |                   |                  | 対象回線件                  | 牧:5件  |
| 選択  | No.  | グループ名  | <u>製造動号</u><br>(IME)                   | SIMロック新社<br>ステータス | 51MD->-2<br>新聞主一 | <u>SIMロック解除</u><br>可能日 |       |
| 0   | 1    | 所願なし   | 35000000000000000000000000000000000000 | 中國不可              |                  | 20/00/200200           |       |
| 0   | 2    | 所願なし   | 350000000000000                        | 中族可能              |                  | 20100/200/200          |       |
| 0   | 3    | 所爆なし   | 3500000/00000000                       | 甲請済み              | X00000000000000  |                        | 2     |
| 0   | 4    | 所願なし   | 350000000000000                        | 申請酒み              | -                | -                      | 2     |
| 0   | 5    | 所願なし   | 350000000000000                        | 車賃済み              |                  | 2 C                    | 2     |
|     |      |        |                                        | 4                 |                  |                        | ,     |
|     |      |        |                                        |                   |                  | 対象回線件調                 | 故: 5件 |
|     |      |        |                                        |                   |                  |                        |       |
|     |      |        |                                        |                   |                  |                        |       |

メニュー上で表示される各項目の説明です。

| 項目              | 内容                                                        |
|-----------------|-----------------------------------------------------------|
| グループ名           | グループ管理で設定したグループ名が表示されます。                                  |
| 製造番号(IMEI)      | ご契約中の製品番号が表示されます。                                         |
| 機種契約番号          | 製品の機種契約番号が表示されます。                                         |
| 機種名             | 製品の機種名が表示されます。                                            |
| 電話番号            | 機種契約と通信契約をセットでご契約頂いている場合に表示されます。                          |
| SIMロック解除ステータス   | 製品のSIMロック解除状態が表示されます。                                     |
| SIMロック解除キー      | Android™スマートフォンの場合、解除コードが表示されます。                          |
| 端末購入日           | 製品を購入した日が表示されます。                                          |
| 端末代金精算日         | 割賦代金の完済日が表示されます。一括払いで購入された場合も含みます。                        |
| 前回のロック解除受付日     | 前製品でSIMロックの解除をした日が表示されます。                                 |
| SIMロック解除可能日     | ロック解除申請が可能になる日が表示されます。                                    |
| SIMロック解除申請受付番号  | すでに申請済みまたは申請中の場合、申請受付番号が表示されます。                           |
| SIMロック申請受付日時    | すでに申請済みまたは申請中の場合、受付した日時が表示されます。                           |
| SIMロック解除申請管理者   | すでに申請済みまたは申請中の場合、申請を行った管理者が表示されます。                        |
| SIMロック解除申請管理者ID | すでに申請済みまたは申請中の場合、申請を行った管理者のIDが表示されます。                     |
| SIMロック解除申請完了日時  | すでに申請済みまたは申請中の場合、申請が完了された日時が表示されます。                       |
| その他             | その他、回線情報管理で、利用者の氏名、部署名、メールアドレス等を登録し<br>ておくと付随情報として表示されます。 |

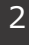

手順3 同意事項を確認のうえ同意頂ける場合は「上記の内容に同意します」にチェックして「申請する」ボタンを選択します。

| SIMロック解除管理           | 1                                                                                                    |                                                                                                    |                                                                    |                                                                   | >> SIMロック新始智理サービスメニューへ<br>ヘルフ ⑦ |
|----------------------|----------------------------------------------------------------------------------------------------|----------------------------------------------------------------------------------------------------|--------------------------------------------------------------------|-------------------------------------------------------------------|---------------------------------|
|                      |                                                                                                    | 解除申                                                                                                    | ョ請                                                                 |                                                                   |                                 |
| (か) STEP 1<br>申請する第3 | kを選ぶ                                                                                                    | STEP2<br>申請内容を破                                                                                                | 創設する                                                               | STEP 3                                                            | 完了                              |
|                      |                                                                                                    |                                                                                                    |                                                                    |                                                                   | 50件表示 ▼<br>対象回線件数 1 件           |
| No. <u>グループ名</u>     | 製造番号(IMEI)                                                                                                    | 機種契約重見                                                                                                    | 基理名                                                                | 童話童慧                                                              | 氏名                              |
|                      | 記製造番号(ME)のSIME<br>SIME>の解除をする場<br>す。<br>(ほかの携帯電話会社の<br>社に故意または重過失)<br>解決後後の回線について<br>SIME>の構造や一の保<br>その他注意事項<br>(上のことに同意いただけ) | 2ック解除の申請を行い<br>無料です。<br>らはお客さまがご利用<br>SIMDードを挿入して使<br>がある場合を除き、当れ<br>いのコック解除キーの題<br>感とわ願い致します。<br>ましたら、下のチェック村 | ます。<br>予定のソフトバング<br>用する場合に起因<br>は一切の責任をす<br>歴は保持しません<br>ジックスを有効にし、 | 以外のSIMのードが必要<br>する事象などについて<br>いほせん。<br>,お客さまにてあらかじ<br>申請するを押下してく? | tで<br>当<br>め                    |
|                      | 1                                                                                                    | ■ 上記の内容                                                                                                    | こ同意します<br>申請する                                                     |                                                                   |                                 |

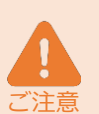

申請するを選択すると、ロック解除できる条件を満たしているかをチェックします。 申請できる条件に満たない場合はエラーメッセージが表示されます。エラーが表示された場合は、上部 に配置されている「>>SIMロック解除管理サービスメニューへ」リンクからサービスメニューに戻っ てください。

機種変更前の情報が確認できない場合、IMEI情報の入力を求めることがあります。過去にお使い頂いていたソフトバンク製品がある場合IMEIを申告頂くとができます。 過去機種をお持ちでない場合はキャンセルを選択した後、上部に配置されている「>>SIMロック解除 管理サービスメニューへ」リンクからサービスメニューに戻ってください。

同意事項にご同意頂けない場合は、ロック解除を申請できません。

2

手順4

IMEI入カポップアップが表示された場合、過去にお使い頂いていたソフトバンク製品を申告できます。 もし、過去にお使いのソフトバンク製品がある場合は、インプットボックスに15桁のIMEIを登録してく ださい。ソフトバンクの製品を初めてお使いの場合は「ない」を選択してください。

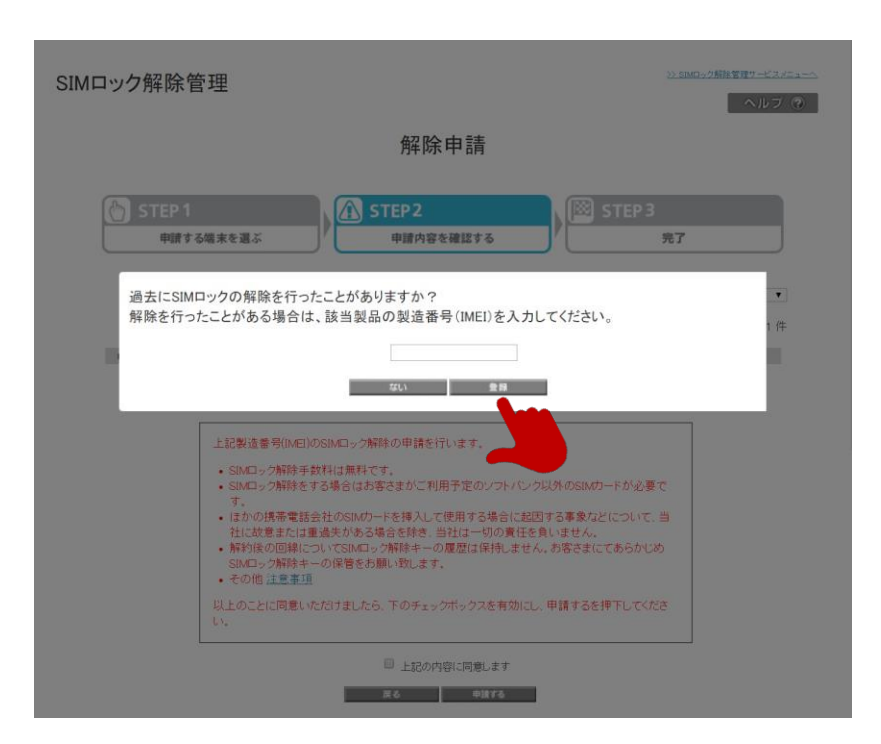

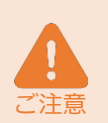

IMEIをご登録頂いた場合、該当製品のご契約情報や、過去のSIMロック解除実績をチェック致します。 ご登録頂いた製品のご契約内容が同一契約者と認められない場合はエラーになります。 ご申請頂く製品と、ご登録頂いた製品の請求先が一致する場合に同一契約者とみなします。ご契約頂い ている法人名義が同一でも請求先が異なる場合は異なる契約者とみなしますのでご注意ください。 初めてソフトバンク製品をご利用頂いてる(過去製品をお持ちでない)場合は、購入から101日経過す るまで解除はできませんので、「ない」を選択してください。 同意事項にご同意頂けない場合は、ロック解除を申請できません。

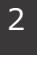

解除条件を満たさない場合エラーが表示されます。

「>>SIMロック解除管理サービスメニューへ」からサービスメニューに戻ってください。

| SIMロック解除管理                 | Ł                                                                                                    |                                                                                                    |                                                                  |                                                                                   | <u>≫ sima∞2新除管理サービスメニューへ</u><br>へルフ ⑦ |
|----------------------------|----------------------------------------------------------------------------------------------------|----------------------------------------------------------------------------------------------------|------------------------------------------------------------------|-----------------------------------------------------------------------------------|---------------------------------------|
|                            |                                                                                                    | 解除申                                                                                                    | 請                                                                |                                                                                   |                                       |
| STEP 1     申請する場           | <b>東を選ぶ</b>                                                                                                    | STEP2<br>申請内容を研                                                                                               | <b>注記する</b>                                                      | STEP 3                                                                            | 完了                                    |
| SIMロックを解除できま<br>ご選択いただいた製品 | せんでした。<br>は220XX/XX/XXから繁粋いた                                                                                                    | だけるようになります。                                                                                                   |                                                                  |                                                                                   | 50件表示 ▼<br>対象回線件数 1 件                 |
| No. <u>グループ名</u><br>1 所属なし | 製造委号(IME)<br>35000000000000000000000000000000000000                                                                                                 | <u> 敬種契約番号</u><br>021→000X→000X                                                                               | <u>教練名</u><br>iPhone                                             | 電話委号<br>0X0-X00X-X00X                                                             | 氏名                                    |
| 1<br> <br> <br> <br>       | は製造番号(IME))のSIMロ<br>SIMロック解除手数将はは<br>SIMロック解除をする場合<br>す。<br>ほかの消帯電話会社のの<br>社に故意または重通たか<br>解容殊の回線について<br>部になっていたがする<br>その他は意事項<br>人上のことに同意いただけす<br>、 | ック解除の申請を行い<br>無料です。<br>はなったな客さまがご利用引<br>はなかードを挿入して使<br>いる場合を除き、当社<br>IMロック解除キーの履<br>巻きあ願い致します。<br>したら、下のチェックオ | ます。<br>予定のソフトバンク<br>用する場合に起記<br>は一切の責任を<br>歴は保持しません<br>ジックスを有効にし | 以外のSIMの一ドが必要す<br>す <b>す事象</b> などについて、<br>負しません。<br>。 お客さまにてあらかじめ<br>、 申請するを押下してくだ | 5<br>11<br>15                         |
|                            |                                                                                                    | □ 上記の内容(                                                                                                    | こ同意します<br>申請する                                                   |                                                                                   |                                       |
|                            |                                                                                                    |                                                                                                    |                                                                  |                                                                                   |                                       |

2

メニューからSIMロック解除を申請する

エラーメッセージの一覧と説明です。

| エラーメッセージ                                                          | 内容                                                                              |
|-------------------------------------------------------------------|---------------------------------------------------------------------------------|
| ご選択いただいた製品はSIMロック解除で<br>きない製品です。                                  | SIMロックが解除できる製品ではありません。                                                          |
| お客さまのご契約内容ではご利用いただけ<br>ません。                                       | お客さまがご契約された製品ではございません。                                                          |
| ご選択いただいた製品は停止されています。                                              | ご契約中の通信契約が停止されているか、または、お支払いの滞納な<br>どにより解除申請が許可されていません。                          |
| レンタルでご契約いただいている製品は<br>SIMロックを解除できません。                             | <u>レンタルでご契約</u> の製品はSIMロック解除できません。                                              |
| SIMロックを解除できませんでした。 ご選<br>択いただいた製品はXXXX/XX/XXから解<br>除いただけるようになります。 | SIMロックを解除できる条件を満たしていません。解除できる条件に<br>ついては <u>ホームページ</u> でご確認ください。                |
| ご入力いただいた製品は、お客さまの契約<br>された製品ではございません。                             | ご申請される製品と、ご登録頂いた製品の契約内容が異なります。<br>移動機物品販売(一括)でご購入されている場合はご契約内容が異なる<br>場合がございます。 |
| ご入力いただいた製品は停止されています。                                              | ご登録頂いた製品は、お支払いの滞納などにより解除申請が許可され<br>ていません。                                       |

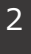

#### 申請を受け付けました。

申請受領後、解除コードが発行されるまでしばらくお時間がかかりますのでしばらくお待ちください。 コードの発行は翌日以降になる場合もあります。申請履歴から申請状況をご確認頂けます。

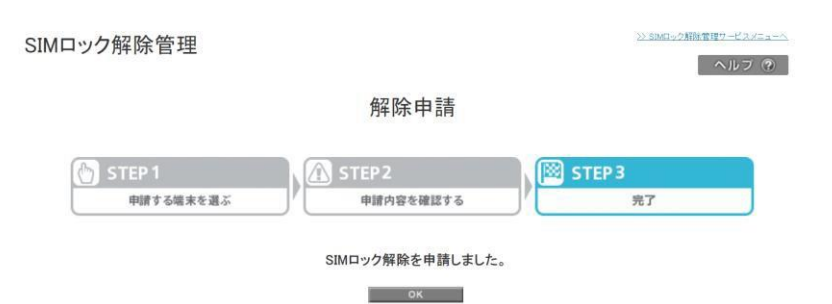

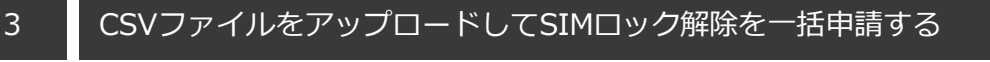

CSV形式でIMEIリストを作成、アップロードして複数台の製品を一括で申請します。

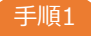

アップロードするCSVフォーマットをダウンロードします。

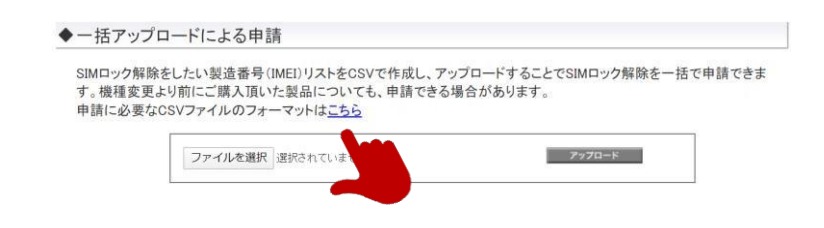

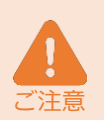

フォーマットはsimlock.csvというファイル名でダウンロードされます。 フォーマットのファイル名称は変更せず、内容のみを編集してご利用ください。 文字コードを変更すると読み込みエラーになる場合がありますのでダウンロードしたままのコードでご 利用ください。

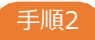

CSVファイルを編集して、申請したいIMEIを入力します。

| imlock.csv - 义モ帳                 | _ | $\times$ |
|----------------------------------|---|----------|
| ファイル(F) 編集(E) 書式(O) 表示(V) ヘルプ(H) |   |          |
| 製造番号(IMEI)                       |   | ~        |
| 350000XXXXXX1                    |   |          |
| 350000XXXXXX2                    |   |          |
| 350000XXXXXXX3                   |   |          |
| 350000XXXXXX4                    |   |          |
| 350000XXXXXX5                    |   |          |
|                                  |   |          |
|                                  |   |          |
|                                  |   |          |
|                                  |   |          |
|                                  |   |          |
|                                  |   |          |
|                                  |   |          |
|                                  |   |          |
|                                  |   |          |
|                                  |   |          |
|                                  |   |          |
|                                  |   |          |
|                                  |   |          |
|                                  |   |          |
|                                  |   |          |
|                                  |   | $\sim$   |

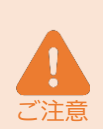

一度に申請できるのは最大1,000台までです。1,000台を超える場合はファイルを分けて、別々に申請 してください。

IMEIを入力される前に製品のIMEIとあっているか事前にご確認ください。IMEIの確認方法については 各製品のユーザーガイドまたは、<u>FAQ</u>をご確認ください。

ご入力頂いたIMEIが間違っていたり、重複している場合にはファイルチェック後にエラーが表示されます。

CSVの編集はメモ帳をご利用ください。 Microsoft® Office Excel等をご利用の場合、数字列が自動補 正されてしまう場合があります。 CSVファイルをアップロードしてSIMロック解除を一括申請する

CSV形式でIMEIリストを作成、アップロードして複数台の製品を一括で申請します。

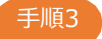

3

CSVファイルをアップロードします。

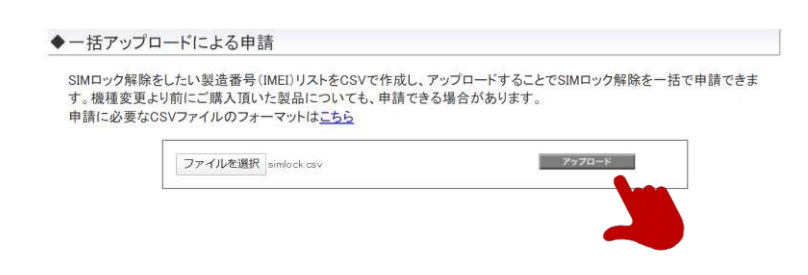

手順4

同意事項を確認のうえ同意頂ける場合は「上記の内容に同意します」にチェックして「申請する」ボタンを選択します。

| SIMロッ | ク解除管理                                                                                     |                                                                                                   |                                                                                                    |                                                                                               | ≫ SMID=2期除管理サービスメニューへ<br>ヘルプ ⑦ |
|-------|-------------------------------------------------------------------------------------------|---------------------------------------------------------------------------------------------------|----------------------------------------------------------------------------------------------------|-----------------------------------------------------------------------------------------------|--------------------------------|
|       |                                                                                           |                                                                                                   | 解除申言                                                                                                    | 主                                                                                             |                                |
| C     | STEP 1<br>申請する端末を選ぶ                                                                       |                                                                                                   | STEP2<br>申請內容を確認                                                                                              | ≠ã                                                                                            | TEP 3<br>完了                    |
|       |                                                                                           |                                                                                                   |                                                                                                    |                                                                                               | 50件表示 ▼                        |
|       |                                                                                           | No.<br>1                                                                                          | 製造業等(IME)<br>3500000000000001<br>3500000000000001                                                             | フ <u>アイルチェック結果</u><br>OK                                                                      | 対象件数:4件                        |
|       |                                                                                           | 3                                                                                                 | 350000000000003<br>350000000000004                                                                            | OK<br>OK                                                                                      |                                |
|       | 上記製造番<br>- SIMロック<br>マ、<br>- (古かの時<br>社に故想<br>- 新約1後の<br>SIMロック<br>- その他並<br>以上のことに<br>い。 | 号(IMEI)のSIIW<br>7解除手数料(<br>7解除をする場<br>事電話会社(<br>また(重通失)<br>回線(こついて<br>7解除キーの負<br>主意事項<br>に同意いただ() | ロック解除の甲語を行います<br>は無料です。<br>給合はお客さまかご利用予定<br>ためる場合を除き、当社は-<br>に知るつ場合を除き、当社は-<br>客種をお願い致します。<br>非ましたら、下のチェックボック | *。<br>のソフトバンク以外のSIMのー<br>*る場合に起因する事象のどに<br>一切の責任を負いません。<br>1度特しません。お客さまにてあ<br>*スを有効にし、申請するを押下 | :か必要で<br>ついて、当<br>55かじめ        |
|       |                                                                                           |                                                                                                   | 上記の内容に同     戻る                                                                                                | 着します<br>申請 <b>する</b>                                                                          |                                |

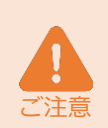

CSVで一括申請をおこなった場合は、申請を受付けした後にロック解除できる条件を満たしているかを チェックします。条件を満たさない製品が含まれる場合には受領後に申請履歴にて失敗結果をお伝え致 します。

一括申請をおこなった場合、IMEIを入力して過去にお使いの製品を自己申告することができません。 ご申告する製品がある場合はメニューから申請ください。

#### CSVファイルをアップロードしてSIMロック解除を一括申請する

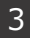

#### 5 申請を受け付けました。

申請受領後、解除コードが発行されるまでしばらくお時間がかかりますのでしばらくお待ちください。 コードの発行は翌日以降になる場合もあります。申請履歴から申請状況をご確認頂けます。

| Mロック解除管理  |           | ≫ Sima⇒ク解除電理ウービスメニューベ<br>ヘルフ ⑦ |
|-----------|-----------|--------------------------------|
|           | 解除申請      |                                |
| STEP 1    | STEP 2    | STEP 3                         |
| 申請する端末を選ぶ | 申請内容を確認する | 完了                             |

ок

#### SIMロック解除を申請後、解除コードを確認する

1

SIMロックの解除コードが発行されると、端末リストに反映されます。リストに反映された解除コードを CSVファイルでダウンロードすることができます。

| SIMロッ   | ク解除                          | >>> SIMG-27解除管理サービスメニューへ<br>ヘルプ (?) |                                                |                                         |                         |                    |      |
|---------|------------------------------|-------------------------------------|------------------------------------------------|-----------------------------------------|-------------------------|--------------------|------|
|         |                              |                                     | 解除申請                                           | 青履歴/解除                                  | 第十一参照                   |                    |      |
| si<br># | ダウンロード<br>S(Mロック解除<br>申請受付日時 |                                     | ه کې چې کې کې کې کې کې کې کې کې کې کې کې کې کې |                                         |                         |                    |      |
|         | <b>秋</b> 込み                  | 指定なし                                | •                                              |                                         | 検索 クリア                  | 50件表示              | T    |
|         |                              |                                     |                                                |                                         |                         | 受付件数 18            | 3 14 |
| N       | lo.                          | グループ名                               | 製造量号<br>(IMEI)                                 | <u>SIMロック解除</u><br>申請受付日時               | <u>SIMロック解除</u><br>完了日時 | SIMロック<br>新除土一     |      |
|         | 2                            |                                     | 3500000000000000                               | 2000/2007/2002/2002/2002/2002/2002/2002 |                         |                    | - E  |
|         | 3                            |                                     | 350000000000000                                | 20108/308/308.305308                    | 2000/200/200 20200      | x0000000-x000000x  | -    |
|         | 4                            |                                     | 350000000000000                                | 20006/306/306-306308                    | 2000//00//00/ 00/00/    | -                  |      |
| 1       | 5                            | 所願なし                                | 3500000000000000                               | 2000/300/300300300                      | 2000/200/200 202200     | X0000000(-)000000X | _    |
|         |                              |                                     |                                                | 4                                       |                         |                    |      |
|         |                              |                                     |                                                | 戻る                                      | I                       | 受付件数:10            | 3 件  |

メニュー上で表示される各項目の説明です。

| ŦŌ              |                                                       |
|-----------------|-------------------------------------------------------|
| 現日              |                                                       |
| グループ名           | グループ管理で設定したグループ名が表示されます。                              |
| 製造番号(IMEI)      | ご契約中の製品番号が表示されます。                                     |
| 機種契約番号          | 製品の機種契約番号が表示されます。                                     |
| 機種名             | 製品の機種名が表示されます。                                        |
| 電話番号            | 機種契約と通信契約をセットでご契約頂いている場合に表示されます。                      |
| SIMロック解除ステータス   | 製品のSIMロック解除状態が表示されます。<br>(ステータスの詳細はAppendixをご参照ください。) |
| SIMロック解除申請受付番号  | すでに申請済みまたは申請中の場合、申請受付番号が表示されます。                       |
| SIMロック解除申請受付日時  | すでに申請済みまたは申請中の場合、受付した日時が表示されます。                       |
| SIMロック解除完了日時    | すでに申請済みまたは申請中の場合、申請が完了された日時が表示されます。                   |
| SIMロック解除キー      | Android™スマートフォンの場合、解除コードが表示されます。                      |
| SIMロック解除申請管理者   | すでに申請済みまたは申請中の場合、申請を行った管理者が表示されます。                    |
| SIMロック解除申請管理者ID | すでに申請済みまたは申請中の場合、申請を行った管理者のIDが表示されます。                 |

iPhoneまたはiPadご利用の場合、申請完了後はApple社の専用サーバーヘデータ連携され、解除コードは発行されません。 Google Pixelご利用の場合、申請完了後はGoogle社の専用サーバーを介して解除され、解除コードは発行されません。 CSVで一括申請をおこなった結果、ロック解除の条件を満たさない場合は申請不可として履歴に印字されます。 SIMロックの解除コードが発行される、または専用サーバーに連携されるまでには1日程度かかる場合があります。申請後は翌日以降に履歴をご確認ください。 申請履歴は93日間表示されます。

#### SIMロック解除コードをダウンロードする

SIMロックの解除コードが発行されると、端末リストに反映されます。リストに反映された解除コードを CSVファイルでダウンロードすることができます。

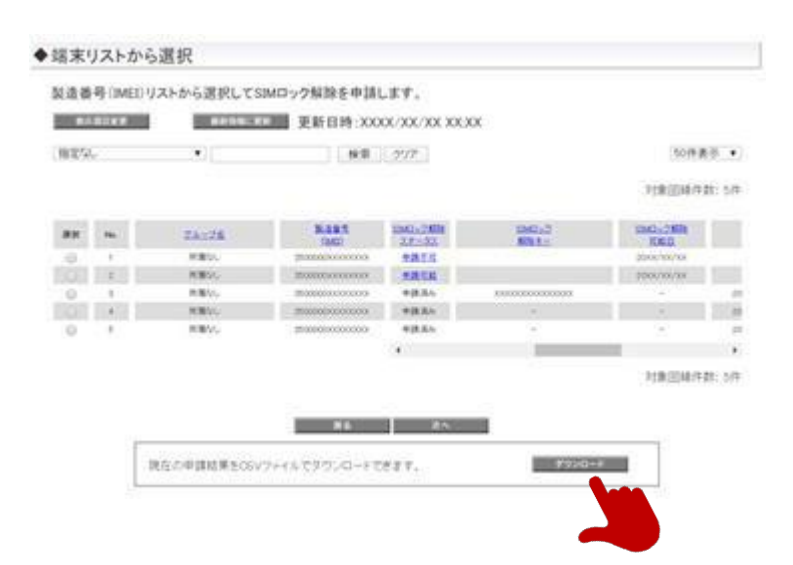

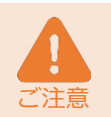

2

最後に更新されたデータがダウンロードされますので、しばらく更新をおこなっていない場合、最新で はない情報がダウンロードされます。ダウンロードをおこなう前に「最新情報に更新」ボタンを実行し て、同期が完了してからダウンロードしてください。 解除コードを通知する

1

通信契約とセットでご契約頂いている場合、登録しているメールアドレス宛に解除コードを通知できます。 通知するメールアドレスの登録は回線情報管理メニューよりおこなってください。

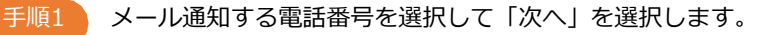

>> SIMロック解除管理サービスメニューへ SIMロック解除管理 ヘルフ ⑦ 解除キー通知 🛅 STEP 1 🚯 STEP 2 🖄 STEP 3 通知先を選ぶ 通知先を確認する 完了 通知する対象回線を選択します。 ※携帯メールアドレスの変更は「回線情報管理」で行います。 ※選択可能件数は最大5,000件 表示項目変更 指定なし ▼ 検索 クリア 50件表示 🔻 ページ内全選択ページ内全解除 対象回線選択:0件/1件 グループ名 SIMロック 解除キー **1110** 氏名 所聞なし 4 対象回線選択:0件/1件 戻る 次へ

手順2

通知先とメールアドレスがあっているか確認し「通知する」を選択します

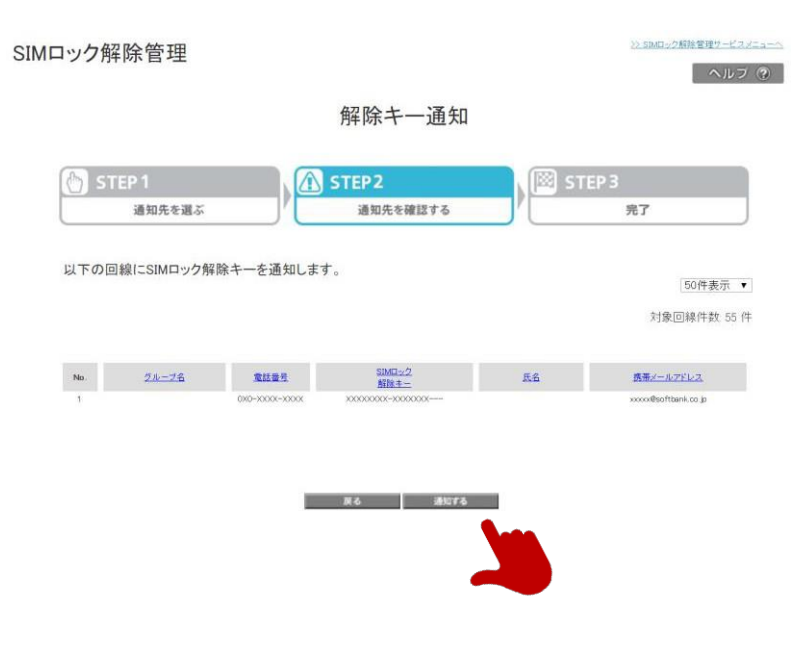

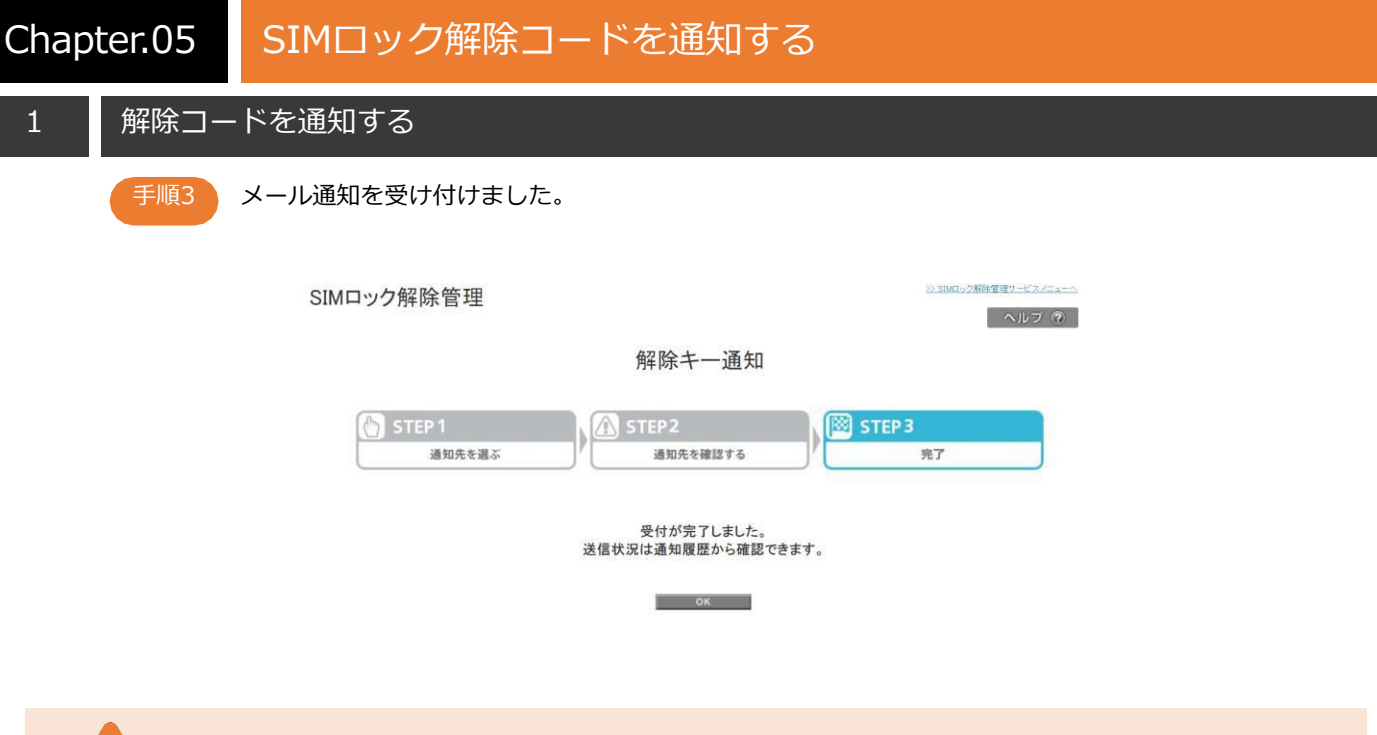

ソフトバンクでは、ご入力したメールアドレスの正否はチェックできませんので、宛先間違いのないようご確認のうえ、送信をおこなってください。

以下のメール文で通知されます。件名、本文、送信元の変更はできません。

迷惑メールフィルターにて携帯電話メールアドレスからの受信のみを許可している等、送信先メールサービスの設定内容によってはメールが正しく届かない場合がありますので、事前に受信許可設定をおこなって頂くことを推奨致します。

from
<u>sbm-biz-concierge@biz.mb.softbank.jp</u>
件名
SIMロック解除キーのお知らせ
本文<</li>
【管理者からのお知らせ】
本メールは、ソフトバンク携帯電話のSIMロック解除キーをお知らせするものです。

製造番号(IMEI):\*\*\*\*\*\*\*\*1234 SIMロック解除キー:XXXXXXX-XXXXXXX---お客さまの個人情報保護のため、製造番号(IMEI)の下4桁のみ表示します。

ご不明な点は管理者までお問い合わせください。 ※このメールには返信できません。 1

>> SIMロック解除管理サービスメニューへ

ヘルブ ⑦

# 申請した製品のSIMロック解除状態を確認する

#### 下記画面より、申請した製品のSIMロック解除状態の確認ができます。

#### SIMロック解除管理

解除申請履歴/解除キー参照

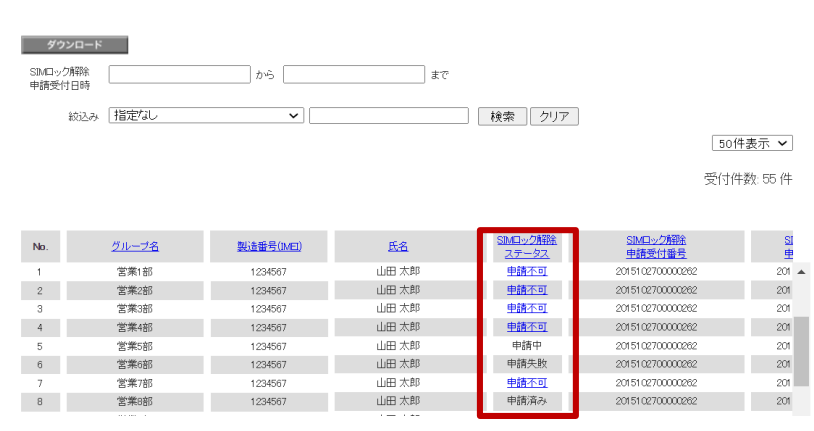

#### 各ステータスの詳細は下記の通りになります。

| 解除ステータス |        | ステータスの説明                                                                          |  |  |
|---------|--------|-----------------------------------------------------------------------------------|--|--|
| 申請済み    |        | すでに解除申請が完了してます。製品に他社SIMを挿入してロック<br>を解除してくださ い。                                    |  |  |
| 申請中     |        | 解除の申請中です。翌日以降、履歴から解除状況を確認してください。                                                  |  |  |
|         | 対象外機種  | SIMロック解除に対応していない機種の場合に表示されます。                                                     |  |  |
|         | 解除期間外  | 解除条件(※1)を満たしていない場合に表示されます。                                                        |  |  |
| 申請不可    | 申請不可   | すでにご解約されており法人コンシェルサイトから回線情報の削除<br>処理中のため、法人コンシェルサイトから解除を申請することがで<br>きない場合に表示されます。 |  |  |
|         | 利用制限端末 | 利用制限中の端末の場合に表示されます。                                                               |  |  |
|         | 非対象端末  | お客さまがご契約された製品ではない等、上記以外の理由により申<br>請できない場合に表示されます。(※2)                             |  |  |
| 申請失敗    |        | システムエラーなどにより処理が完了しなかった場合に表示されます。<br>しばらく経ってから再度申請してください。                          |  |  |

※1:以下のいずれも満たしていない場合は「解除期間外」となります。
 ①製品購入から101日経過している場合
 ②クレジットカード払いもしくは一括払いで製品を購入された場合
 ③前機種でのSIMロック解除から101日経過している場合

※2:レンタル端末や他社の製品なども「非対象端末」に該当します。